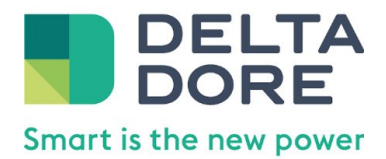

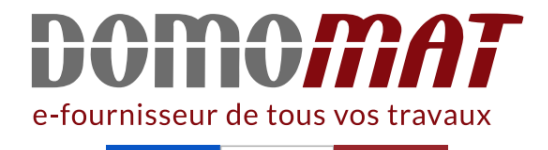

# 6410193 | Delta dore

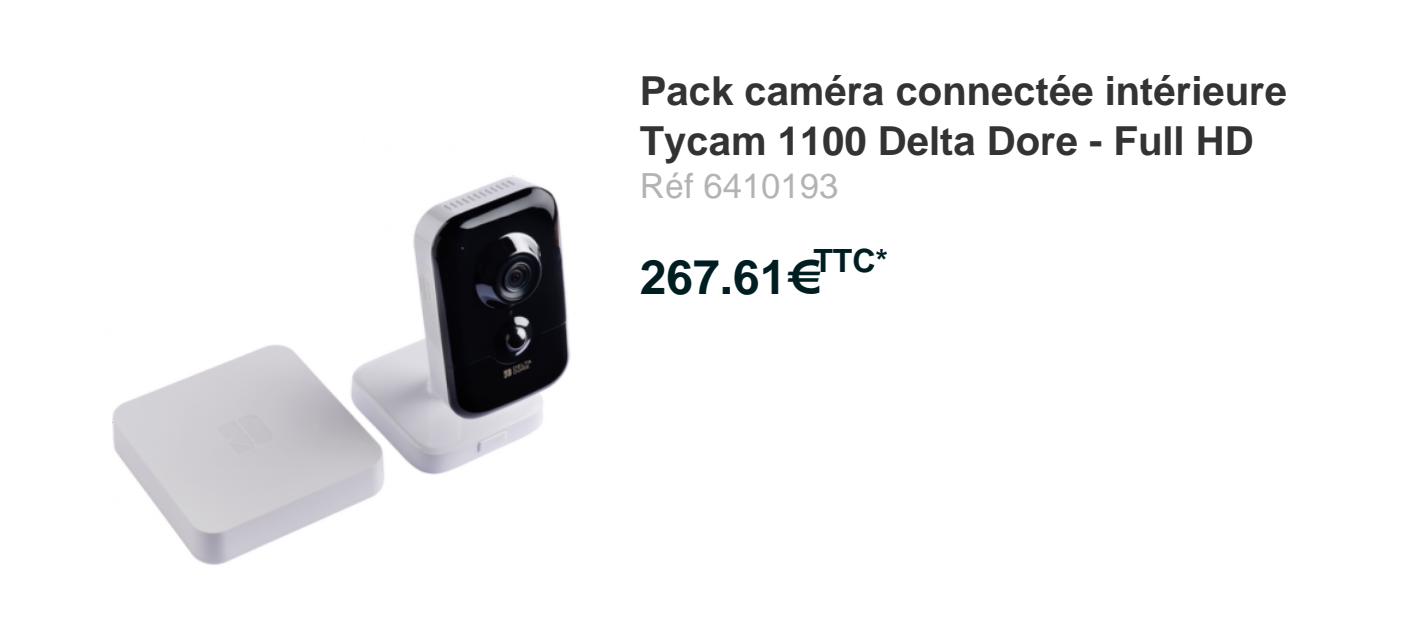

Voir le produit : <u>https://www.domomat.com/68609-pack-camera-connectee-interieure-tycam-1100-delta-dore-full-hd-delta-dore-6410193.html</u>

Le produit Pack caméra connectée intérieure Tycam 1100 Delta Dore - Full HD est en vente chez Domomat !

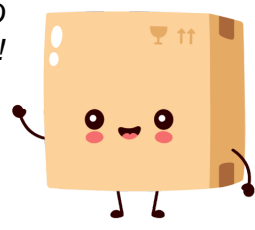

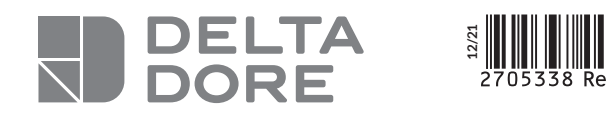

# Pack Tycam 1100 Indoor

Raccordez votre Tydom Home en respectant impérativement l'ordre suivant:

- (1) raccordez le câble Ethernet (B).
- (2) puis, raccordez l'alimentation secteur (C).

Connect your Tydom Home by STRICTLY following this order: (1) connect the Ethernet cable (B). (2) then, connect the mains power (C).

## **B** Téléchargez l'application Tydom.

- Selon votre appareil : Connectez-vous à Google play ou App Store.
- Recherchez et téléchargez l'application gratuite "Tydom".

#### Download the Tydom app.

- Log in to either the Google Play or App Store, depending on your device.
- Search for and download the free Tydom app.

C Activez la connexion WIFI de votre smartphone, ou tablette, et connectez vous au même réseau local que votre Tydom Home.

Activate the Wi-Fi connection on your smartphone or tablet, and connect to the same local network as your Tydom Home.

#### D Configurez l'application Tydom.

- Notez les 6 derniers caractères de
- l'adresse MAC de votre Tydom Home.
- Connectez-vous à l'application
- et laissez-vous guider.

Configure the Tydom app.

- Note the last 6 characters of your
- Tydom Home's MAC address.
- Log in to the app and follow the instructions.

## E Connectez la caméra à votre réseau local. Choisissez votre mode de connexion:

Connect the camera to your local network. Select your connection mode:

• Associez votre caméra à l'application Tydom. A partir de la page «Réglages» de votre installation, sélectionnez «Ajouterun équipement», puis suivez les instructions.

Associate your camera with the Tydom application. Go to the «Settings» page of your installation, select «Add a device», then follow the instructions.

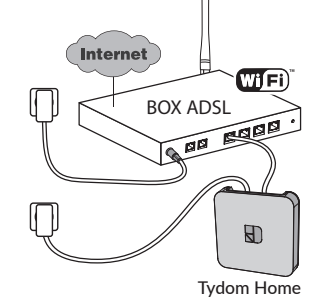

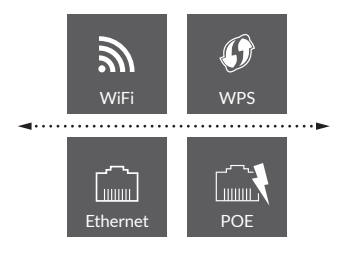

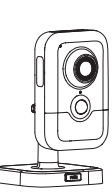

Tycam 1100 Indoor

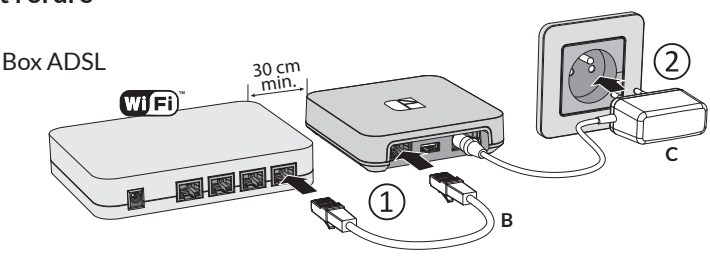

8

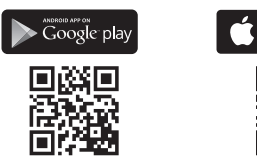

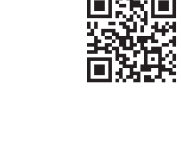

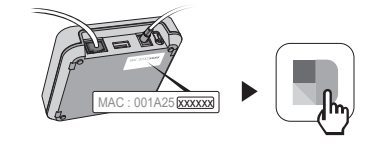

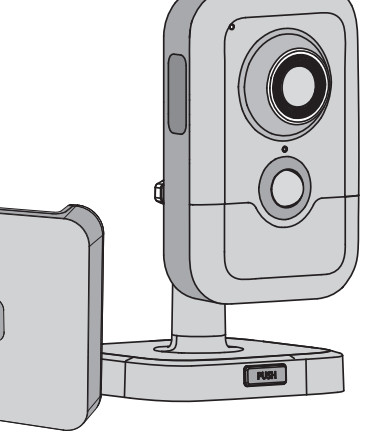